## **INSTRUCTIONS TO PLACE A PURCHASE REQUEST**

- 1. Access Océano: http://oceano.deusto.es
- 2. On the menu at the top of the page, click on "Sign in":

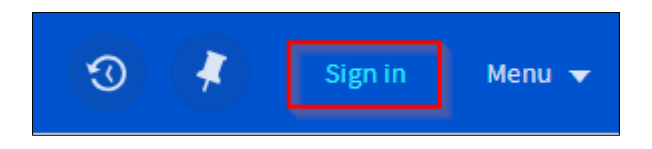

- 3. Next, we'll enter our @deusto username and password
- 4. Once logged in, click on "Purchase request"

| Biblioteca Universitaria | Océano A-Z E-<br>Discovery Library | A-Z<br>DATABASES | E-<br>RESOURCES<br>FINDER | PURCHASE<br>REQUEST | HELP | INTERLIBRARY<br>LOANS |            |   |
|--------------------------|------------------------------------|------------------|---------------------------|---------------------|------|-----------------------|------------|---|
|                          | Search in Océano                   |                  |                           |                     |      | Everything            | • <b>V</b> | Q |

- 5. Fill the form with the bibliographic data for the work we wish to request
- 6. Click on "Request" to send the form